### millheuse

# AlinONE 3Shape-Workflow

### Anforderungen

Arbeitsunterlagen

- Sägeschnittmodel
- Ggf. Bissregistrat
- Ggf. Gegenkiefer
- Ggf. Waxup
- Ggf. Situ-Modell

#### Hard- und Software

2

- 3Shape-Scanner
- 3Shape CAD-Software mit Sekundärtechnik Attachment

**Know-How** 

Grundeinweisung
 DentalDesigner

3

- Aufbauschulung Primärtechnik DentalDesigner
- optional Aufbauschulung Sekundärtechnik DentalDesigner

### Vorbereitungen

Gemeinsam System und Know-How erweitern

#### Der millhouse Support...

... erweitert Ihr *3Shape System* um AllinONE Materialien mit den richtigen Parametern.

... erweitert Ihre Software um ein Versende-Tool nur für AllinONE Konstruktionen.

... weist Sie optional in einer Schulung in den AllinONE Prozess via Teamviewer ein. Zeitaufwand ca. 10 Minuten.

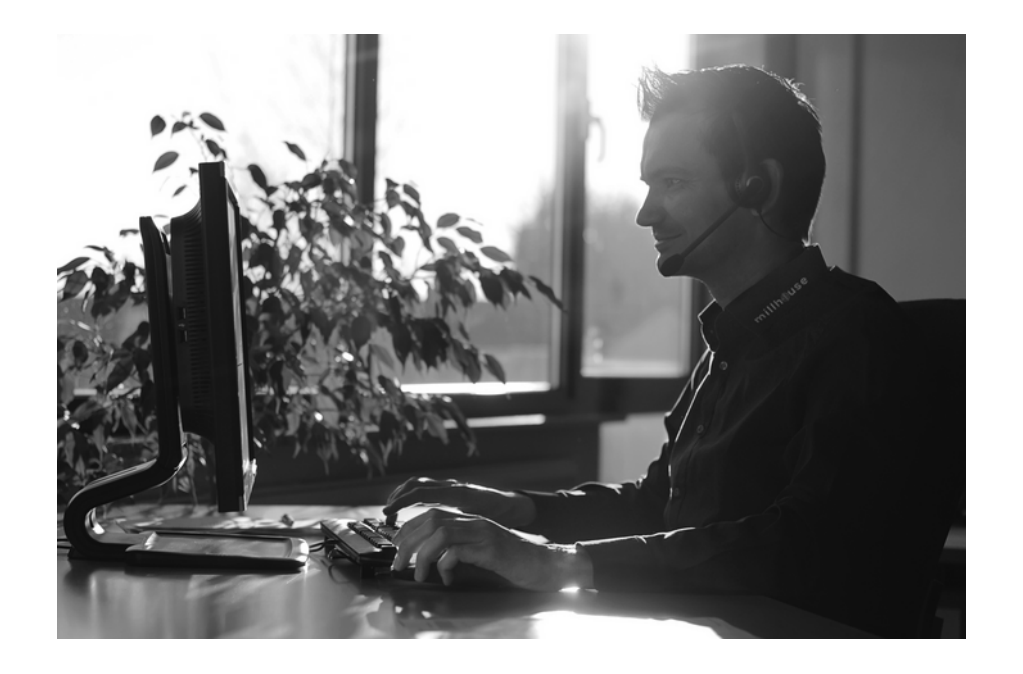

# Arbeitsschritt

AllinONE Primärkronen konstruieren und versenden

#### 1. Arbeitsschritt AllinONE **Primärkronen konstruieren**

#### Arbeitsschritte:

- Auftrag Primärkronen (Robotic TK) anlegen
- Einschubrichtung aussuchen und Fall Lot setzen auf Modell
- Modelle scannen
- Präp-Grenzen setzen
- Parameter beachten
- Einschubrichtung übernehmen
- 0° Primärkronen konstruieren

#### Checkliste:

- AllinONE Parameter nicht verändern
- Primärkronen müssen zirkulär kleines deutliches Rändchen aufweisen
- saubere Fräsflächen von mind.
   2,5mm bis max. 5mm

#### 1. Arbeitsschritt AllinONE Primärkronen konstruieren

#### Anforderungen für AllinONE Primärkronen

- zirkulärer Rand
- Fräsfläche mind. 2,5 mm 5 mm
- Fräsfläche sollte einen geraden Abschluss und Beginn haben
- der Verlauf der Friktionsfläche von okklusal sollte harmonisch rund oder gerade sein, keine scharfe Kanten
- Deckel sollte keine negativen Stellen aufweisen
- Es sollte eine scharfe Kante von Friktionsfläche zum Deckel konstruiert sein

### 1.1 Arbeitsschritt **Einschubrichtung**

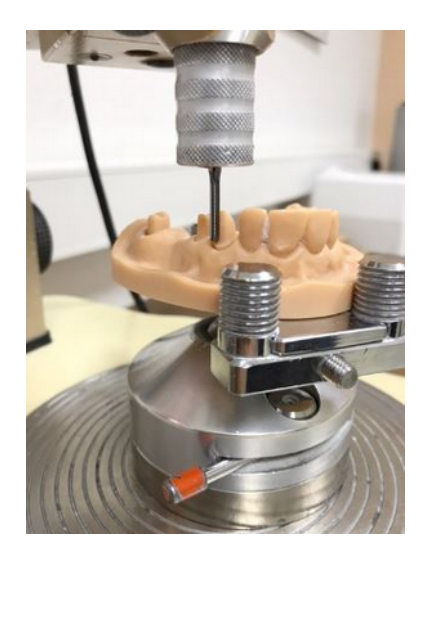

**Einschubrichtung** der Primärkronen bestimmen.

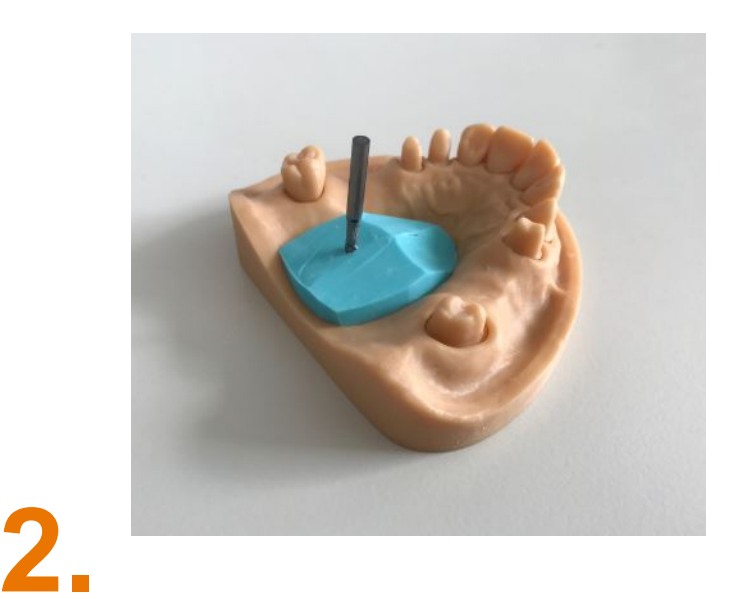

Gesetzte Einschubrichtung mit einem parallelen Bohrer reproduzierbar auf Modell fixieren.

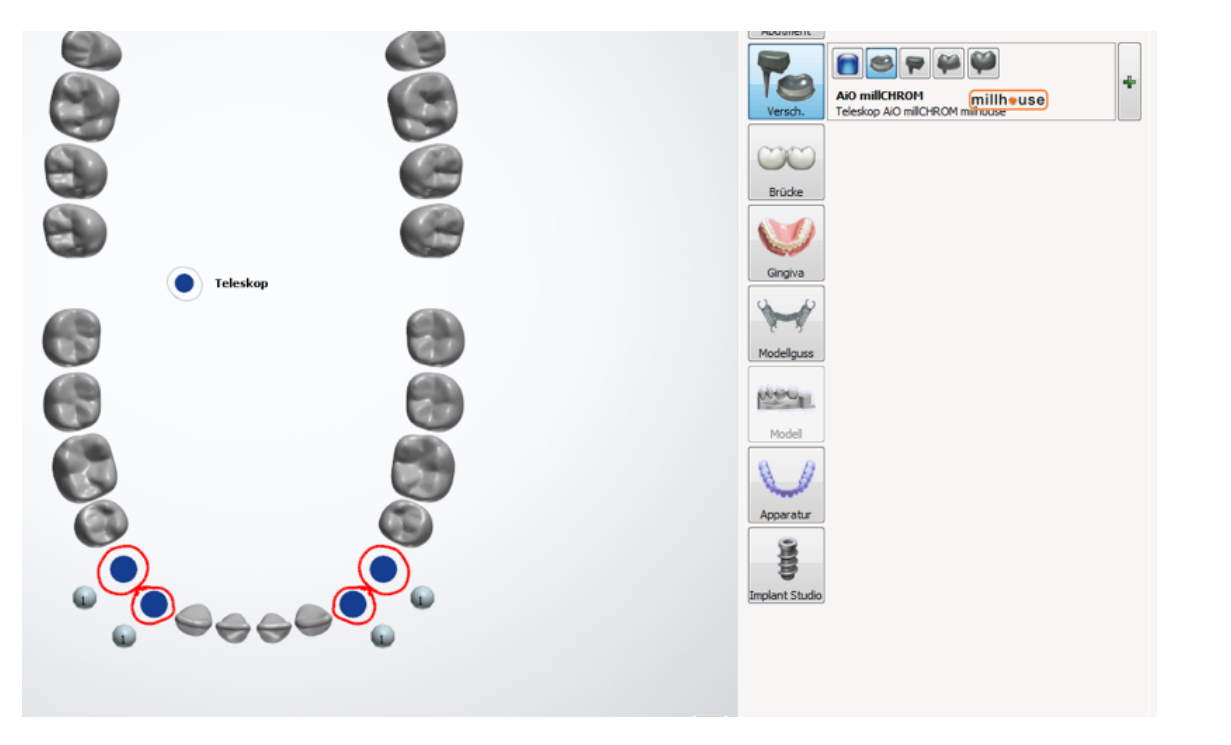

Robotic Primärkronen AllinONE millCHROM anlegen:

Primärkronen müssen mit millhouse AllinONE Materialien angelegt werden.

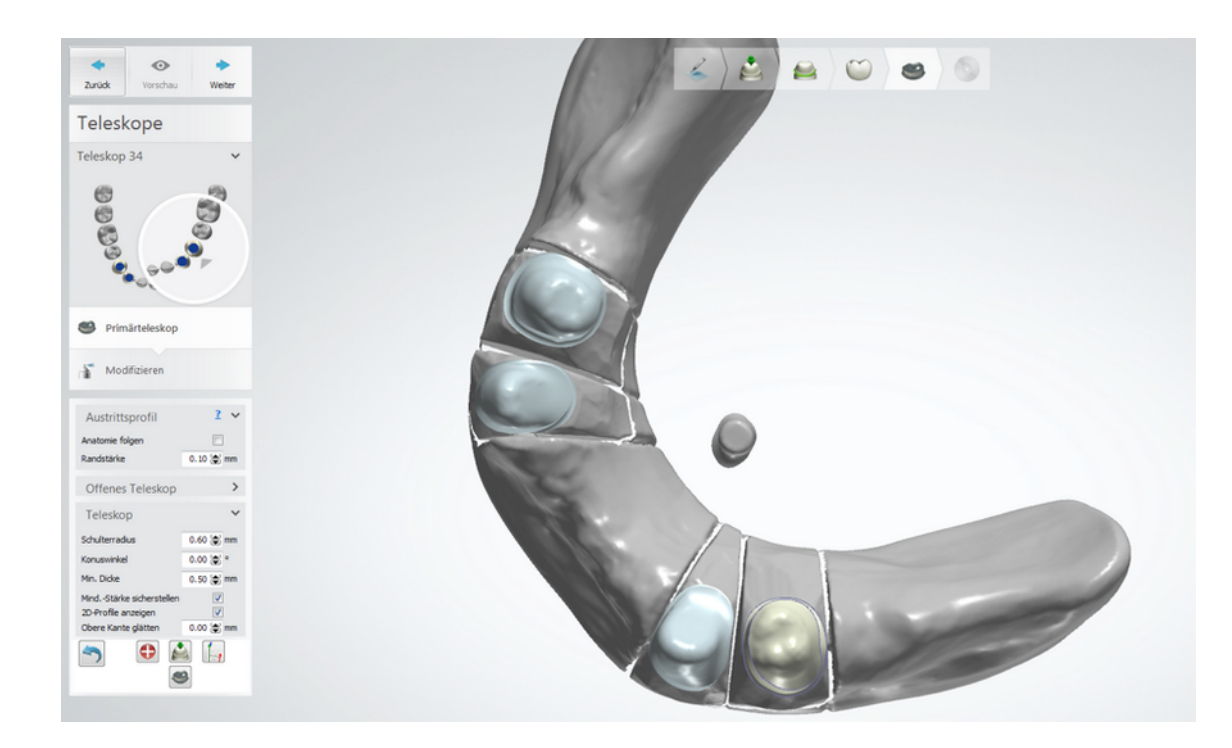

Ausrichten der Einschubrichtung nach Fall Lot

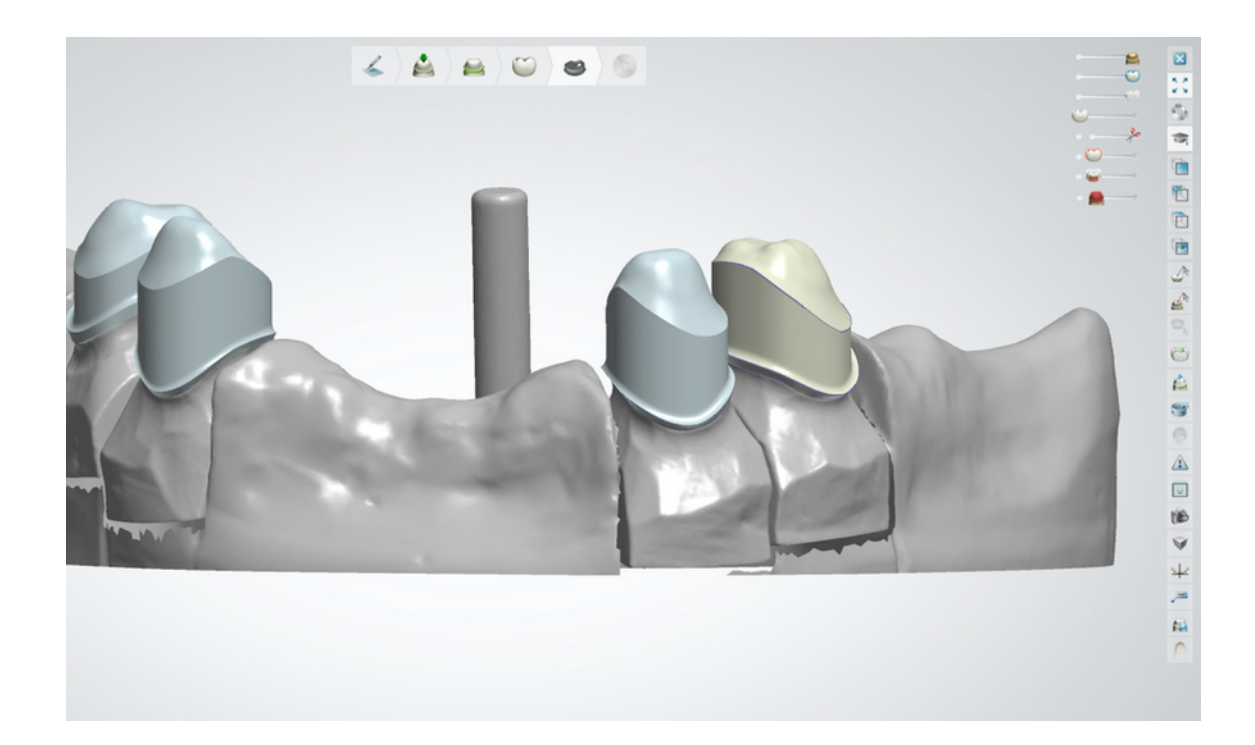

Die Fräsfläche sollte eine Länge von mind. 2,5 mm bis max 5 mm haben.

Teleskop sollte eine scharfe Kante von Friktionsfläche zum Deckel haben.

Teleskop-Deckel sollte bis auf die Kante zur Fräsfläche geglättet werden.

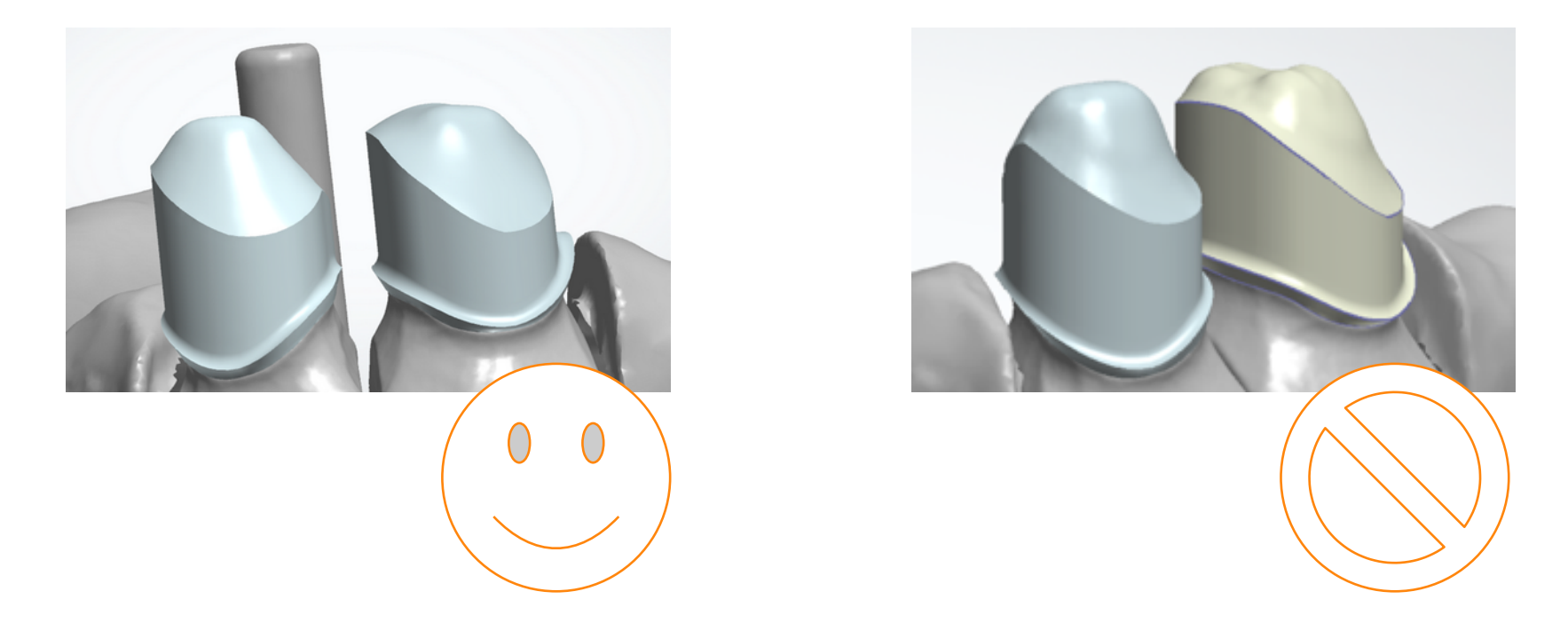

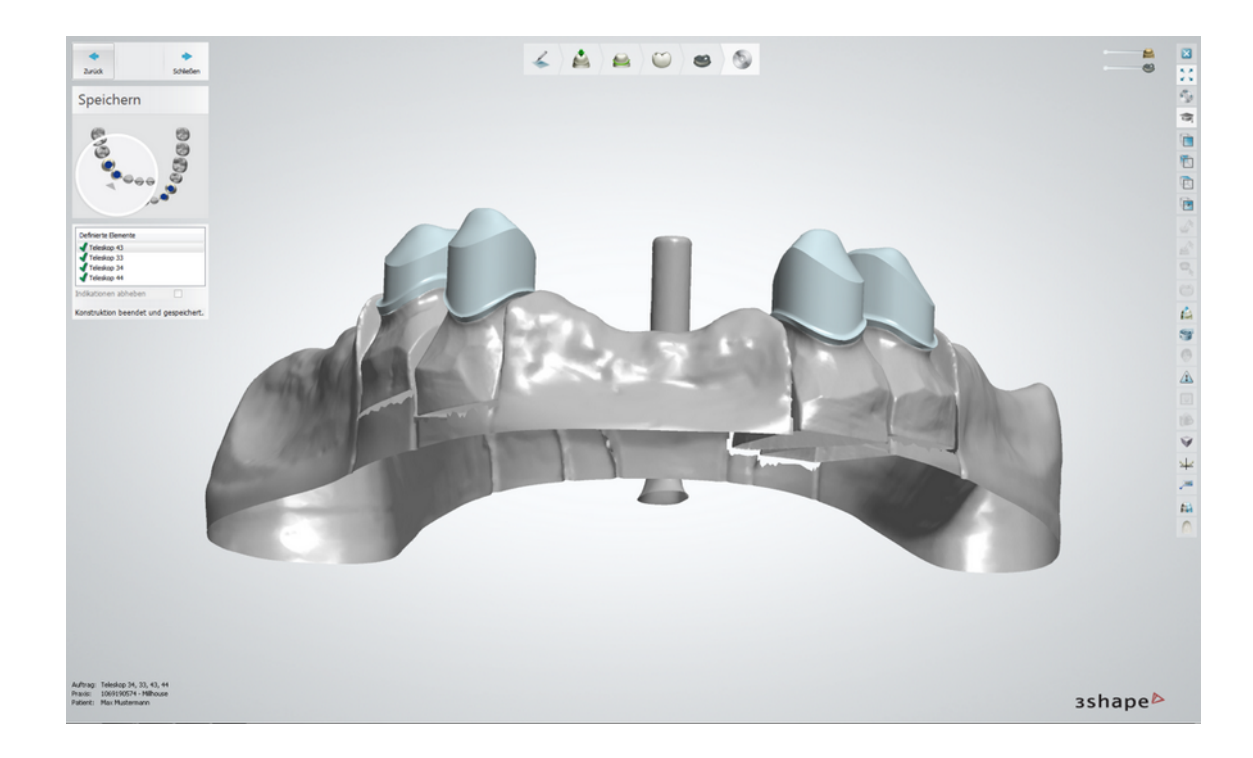

Konstruktion speichern und auf "Schließen" klicken.

#### 1.3 Arbeitsschritt Auftrag versenden

| 🕑 3Shape Dental Manage | er                    |                        |              |                 |                        |                |                   |                          |                            |                |                |
|------------------------|-----------------------|------------------------|--------------|-----------------|------------------------|----------------|-------------------|--------------------------|----------------------------|----------------|----------------|
| Aufträge TRIOS Inbox   |                       |                        |              |                 |                        |                |                   |                          |                            |                |                |
| 0 4                    | o 🔊 🛃 🕴               | ٠                      |              |                 |                        |                |                   |                          |                            |                |                |
| aufträge               |                       | Nummer                 |              |                 | Erstellungsdatum       | Externes Labor | Lieferdatum       | Kunde                    | Elemente                   | Material       | Status         |
| 🖌 🗔 Nach Datum         |                       | 75098_20180123_110     | 3_Mustermann |                 | 23.01.2018<br>11:03:38 | -              | 23.01.2018        | 1069190574 -<br>Milhouse | Teleskop 34, 33,<br>43, 44 | "AIO milCHROM" | Wird Konstruie |
| - D Heute              | Tagen                 |                        |              |                 |                        |                |                   |                          |                            |                |                |
| - 词 Letzte Woch        | e                     |                        |              |                 |                        |                |                   |                          |                            |                |                |
| - 🔝 Letzten zwei       | Wochen                |                        |              |                 |                        |                |                   |                          |                            |                |                |
| Nach Status            | Zahnomat 2.4.40       |                        |              | 1               | Überuns                |                |                   |                          |                            |                |                |
| - Gescannt             | Auftragsdaten Projekt | details Auftragsstatus |              |                 | ober and               |                |                   |                          |                            |                |                |
| - 💓 Gescannt           | 0K                    |                        | 00           | millKON opak    | -                      | •              |                   |                          |                            |                |                |
| – 🐑 Konstruie          | a9'                   | 300 <u>0</u>           |              |                 |                        | 1              |                   |                          |                            |                |                |
| - Seendet              | 0                     |                        | Krone        |                 |                        | I              |                   |                          |                            |                |                |
| A Andere Filter        |                       |                        |              | millKON opak    | ×                      |                |                   |                          |                            |                |                |
| – 📹 Ausgeche           |                       |                        | Pontic       |                 |                        | I              |                   |                          |                            |                |                |
| - 🗊 Offene             | ã                     | Ĩ                      |              | millKON opak    | -                      | Zahnoma        | t 2.4.40 - Anmeld | ung                      | ×                          | _              |                |
| - 🗊 Kürzlich b         |                       |                        |              |                 |                        |                | Benutzername:     | -                        | -                          |                |                |
| - /                    | 100                   | 📥 " 🐯 –                | Stumpfk.     |                 |                        |                | Testaccount       |                          |                            |                |                |
|                        |                       |                        | - 25         | millKON opak    | *                      |                | Passwort:         |                          |                            |                |                |
|                        |                       | rea Cabrall 🚱          | Teleskop     |                 |                        |                | Passwort s        | peichern (unverso        | chlüsselt!)                |                |                |
|                        |                       |                        | Tereskop     | ]               |                        |                | OK                | Abbrechen                |                            |                |                |
|                        |                       |                        |              | initiation open |                        |                |                   |                          |                            |                |                |
|                        | 3                     |                        |              |                 |                        |                |                   |                          |                            |                |                |
|                        | ()                    | 4                      | Abutment     |                 |                        | I              |                   |                          |                            |                |                |
|                        | •                     |                        | (has         |                 |                        | I              |                   |                          |                            |                |                |
|                        | UK S                  | 566 <sup>0</sup>       | Britche (Ch  | Britel          |                        |                |                   |                          |                            |                |                |
|                        |                       |                        | Brocke (O)   | J bruck         |                        |                |                   |                          |                            |                |                |
| L                      |                       | Senden                 |              |                 |                        | J              |                   |                          |                            |                |                |
|                        |                       |                        |              |                 |                        |                |                   |                          |                            |                |                |

"Zahnomat" öffnet sich selbst, Konstruktion über "Projektdetails" versenden.

 Erster Arbeitsschritt "AllinONE Primärkronen konstruieren und versenden" abgeschlossen.

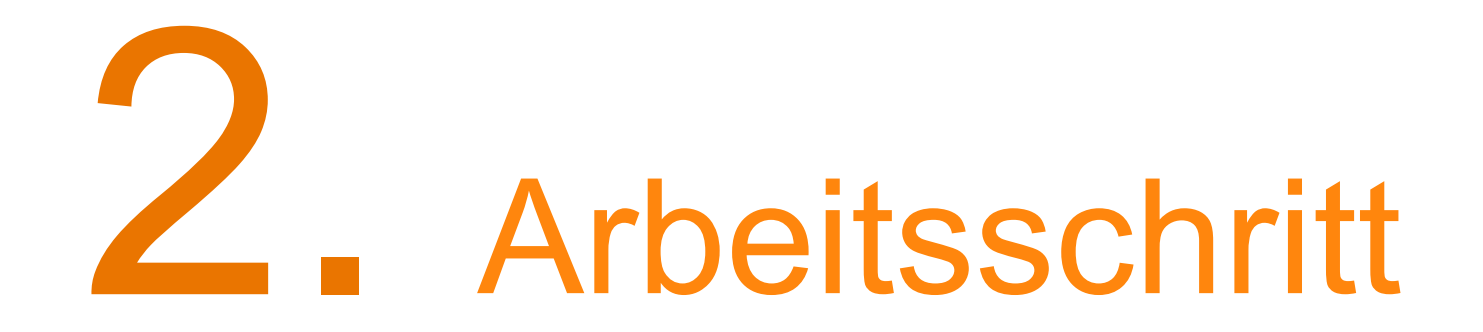

AllinONE Sekundärkonstruktion konstruieren und versenden

#### 2. Arbeitsschritt AllinONE Sekundärkonstruktion konstruieren

#### Arbeitsschritte:

- Auftrag im Manager kopieren
- kopierten Fall, Auftragsblatt ändern in Indikationen f
  ür die Sekundärkonstruktion
- Fall ohne scannen sofort designen
- Präparationsgrenzen setzen
- Parameter beachten
- Sekundärkonstruktion wie gewünscht modellieren

#### Checkliste:

- AllinONE Parameter nicht verändert
- Mindestwandstärke von 0,3-0,4 mm nicht unterschreiten
- Keine Lochretentionen oder Klebeverbindungen vergessen

#### 2. Arbeitsschritt AllinONE Sekundärkonstruktion konstruieren

| Numme | a.       |                      |               | Erstellungsdatum | Externes Labor     | Lieferdatum      | Kunde              | Demente                |
|-------|----------|----------------------|---------------|------------------|--------------------|------------------|--------------------|------------------------|
| 75098 | 20180123 | 1102 Murtamann       |               | 23.01.2018       |                    | 23.01.2018       | 1069190574 -       | Teleskop 34,<br>43, 44 |
| -     | •        | Weiter               | F6            |                  |                    |                  | - m spore          | 149 11                 |
|       | *        | Schließen            | Ctrl+Q        |                  |                    |                  |                    |                        |
|       | 1        | Neu                  | Ctrl+N        |                  |                    |                  |                    |                        |
|       | 11       | Ändern               | Ctrl+M        |                  |                    |                  |                    |                        |
|       |          | Auschecken           | Ctrl+U        |                  |                    |                  |                    |                        |
|       | 64       | 3D-Vorschau          | Ctrl+W        |                  |                    |                  |                    |                        |
|       | æ        | Aktualisieren        | F5            |                  |                    |                  |                    |                        |
|       | 0        | Erneut erstellen     | Ctrl+Alt+O    |                  |                    |                  |                    |                        |
|       | 0        | Autom. Neumodellieru | ng Ctrl+Alt+R |                  |                    |                  |                    |                        |
|       | $\times$ | Löschen              |               | •                |                    |                  |                    |                        |
|       |          | Wählen               |               | •                |                    |                  |                    |                        |
|       |          | Nur dies einblenden  |               | •                |                    |                  |                    |                        |
|       |          | Erweitert            |               |                  |                    |                  |                    |                        |
|       |          | Kopieren             |               | Standard         | kopie              |                  |                    |                        |
|       |          | Drucken              |               | CAD-Kon          | struktion kopierer | und erneut verwe | nden               |                        |
|       |          | Zurücksetzen         |               | CAD-Kon          | struktion kopierer | und an den Präpi | rationsscan anhäng | gen                    |
|       | _        |                      |               | Design zu        | m Wiederverwens    | den einfügen     |                    |                        |
| 1     |          |                      |               |                  |                    |                  |                    |                        |
|       |          |                      |               |                  |                    |                  |                    |                        |

Fall kopieren als Standardkopie

|                                |         | Erstelungsdatum        | Externes Labor | Lieferdatum | Kunde                    | Elemente                 |
|--------------------------------|---------|------------------------|----------------|-------------|--------------------------|--------------------------|
| 75098_20180123_1103_Mustermann |         | 23.01.2018<br>11:03:38 | -              | 23.01.2018  | 1069190574 -<br>Milhouse | Teleskop 34, 3<br>43, 44 |
| 75098_20180123_1155_Mustermann |         | 23.01.2018             |                | 23.01.2018  | 1069190574 -<br>Milhouse | Teleskop 34, 3<br>43, 44 |
|                                | Wei     | ter I                  | F6             |             |                          |                          |
|                                | 🕑 Des   | gn Ctrl+               | o              |             |                          |                          |
|                                | Se Neu  | Ctrl+                  | N              |             |                          |                          |
|                                | 👗 And   | em Ctrl+I              | м              |             |                          |                          |
|                                | 🥖 Aus   | checken Ctrl+          | U              |             |                          |                          |
|                                | 🛍 3D-   | /orschau Ctrl+1        | w              |             |                          |                          |
|                                | n 🕹 Akt | Jalisieren A           | P5             |             |                          |                          |
|                                | Erne    | ut scannen Ctrl+Alt+   | R              |             |                          |                          |
|                                | × Los   | hen                    | •              |             |                          |                          |
|                                | Wal     | len                    | •              |             |                          |                          |
|                                | Nur     | dies einblenden        | •              |             |                          |                          |
|                                | Erw     | sitert                 | •              |             |                          |                          |
|                                | Кор     | ieren                  | •              |             |                          |                          |
|                                | Dru     | iken                   | •              |             |                          |                          |
|                                | Zur     | icksetzen              |                |             |                          |                          |

neuen Fall ändern

#### 2. Arbeitsschritt AllinONE Sekundärkonstruktion konstruieren

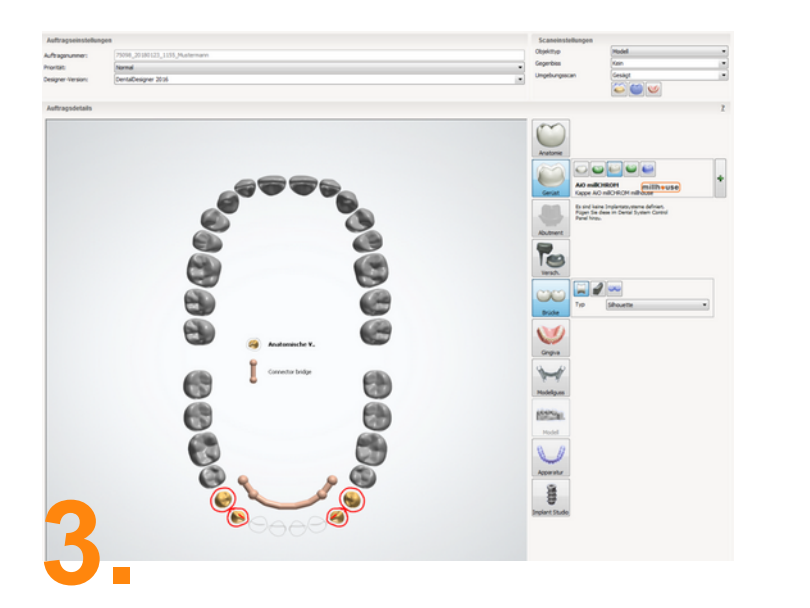

Auftragsblatt für die Sekundärkonstruktion ändern

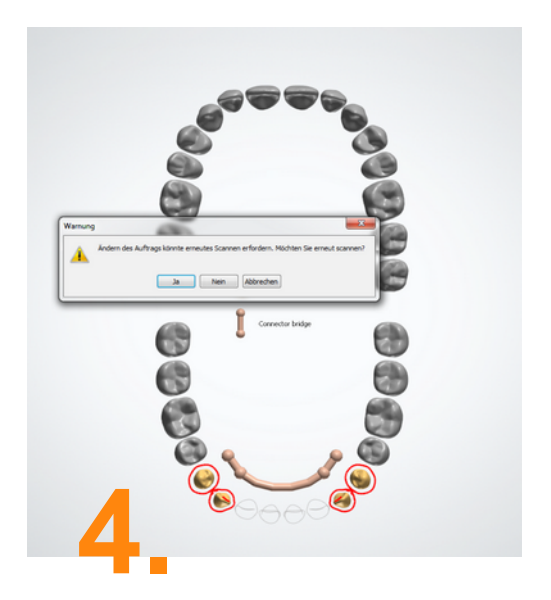

Kein erneutes scannen nötig! Mit "nein" bestätigen.

#### 2.1 Arbeitsschritt AllinONE Sekundärdesign beginnen

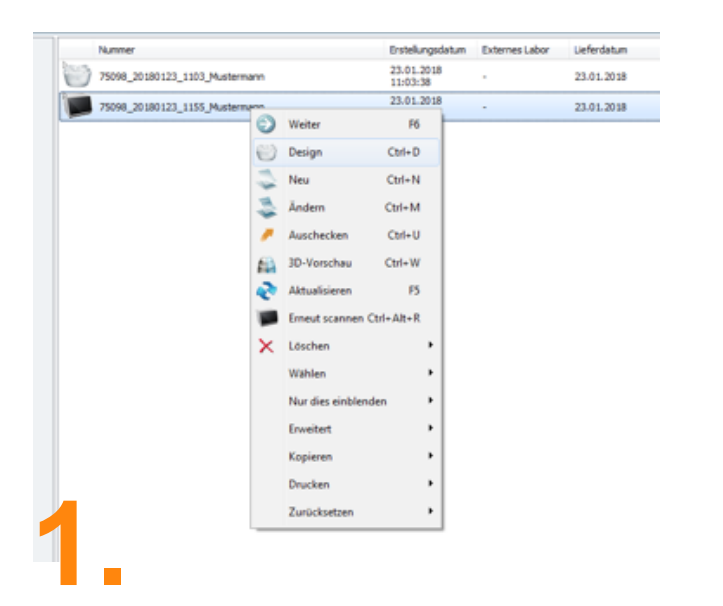

Sekundärdesign beginnen

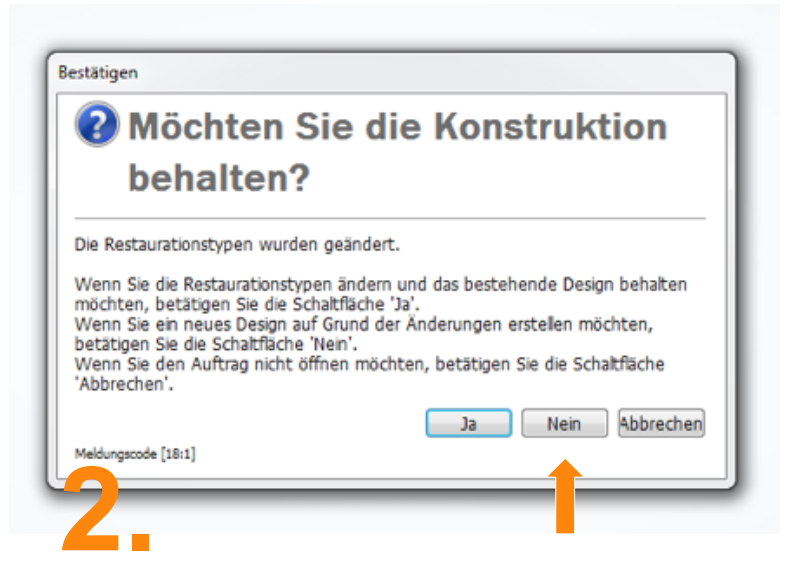

Im "Designer" die Frage, ob die alte Konstruktion behalten werden soll, mit "Nein" schließen.

#### 2.1 Arbeitsschritt AllinONE Sekundärdesign beginnen

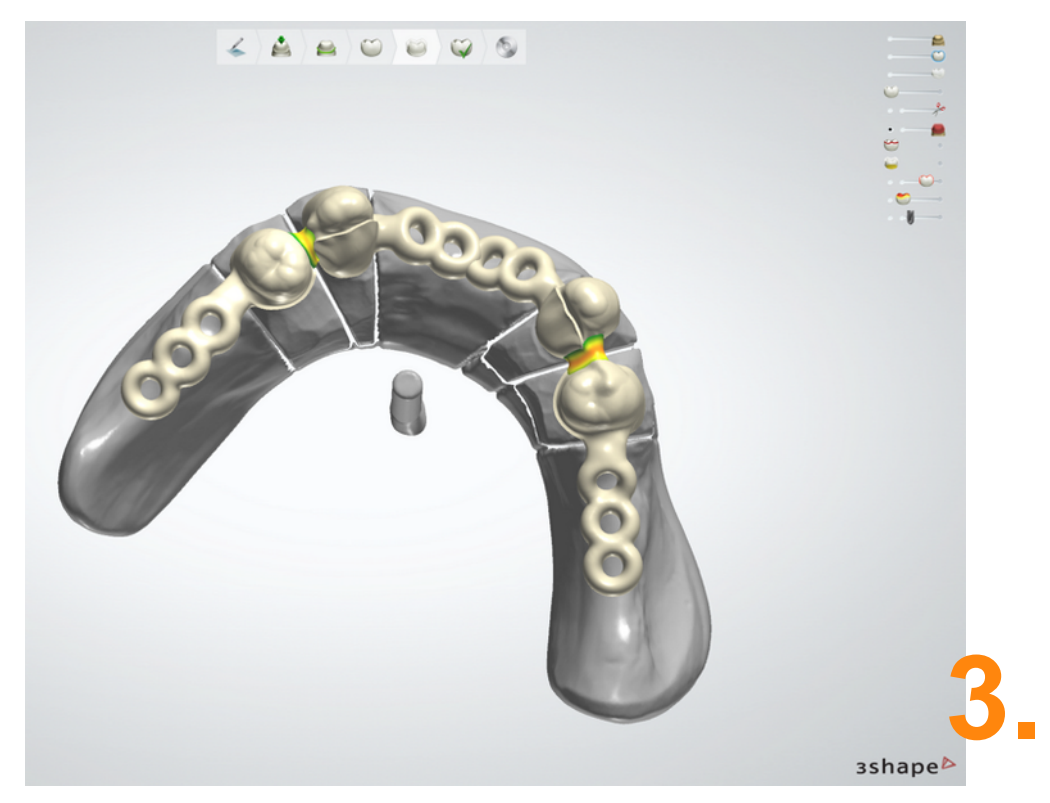

- Setzen der Präparationsgrenze, wie bei Kronen-Brückentechnik
- Parameter sind voreingestellt
- Modellation der Konstruktion, wie gewünscht, ohne Mindestwandstärke zu unterschreiten

#### 2.1 Arbeitsschritt AllinONE Sekundärdesign beginnen

Konstruktion speichern und auf "Schliessen" klicken.

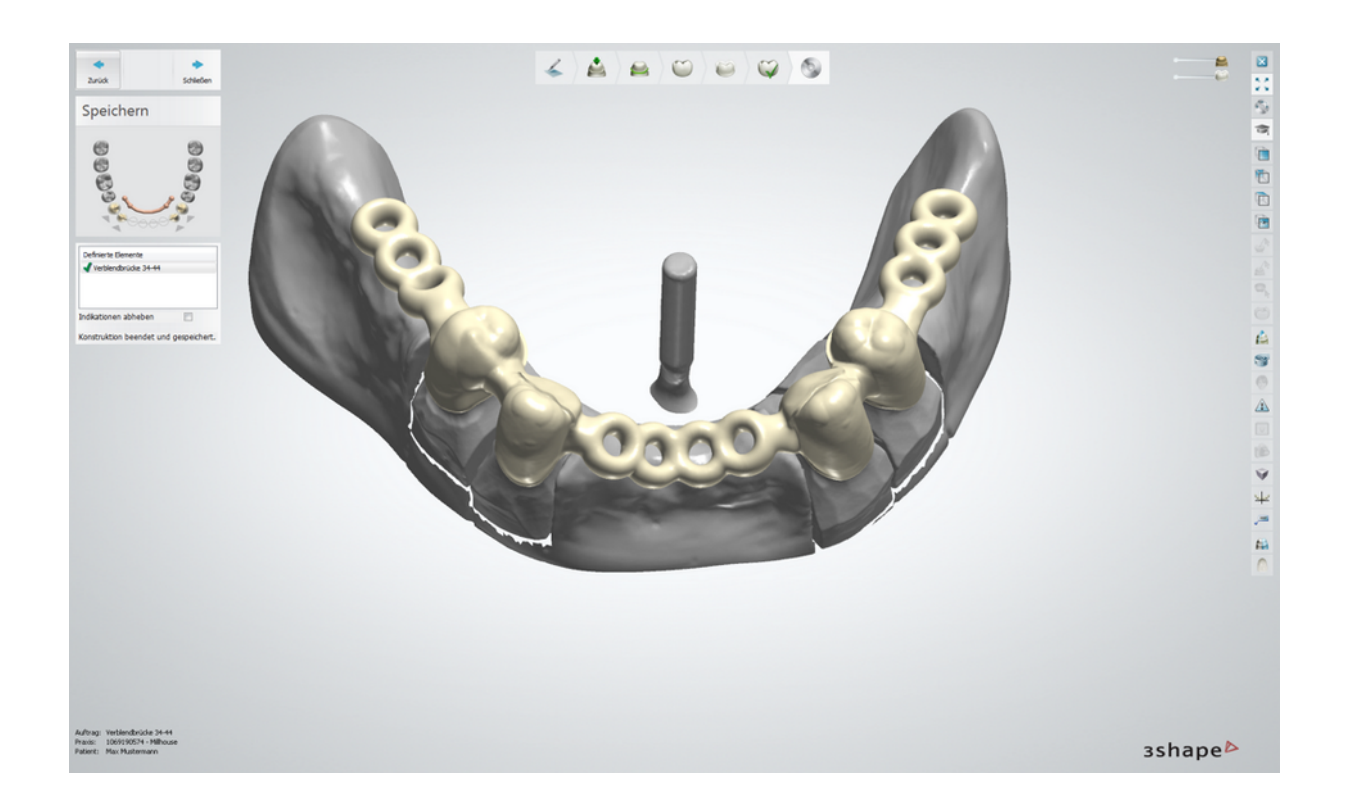

#### 2.2 Arbeitsschritt Auftrag versenden

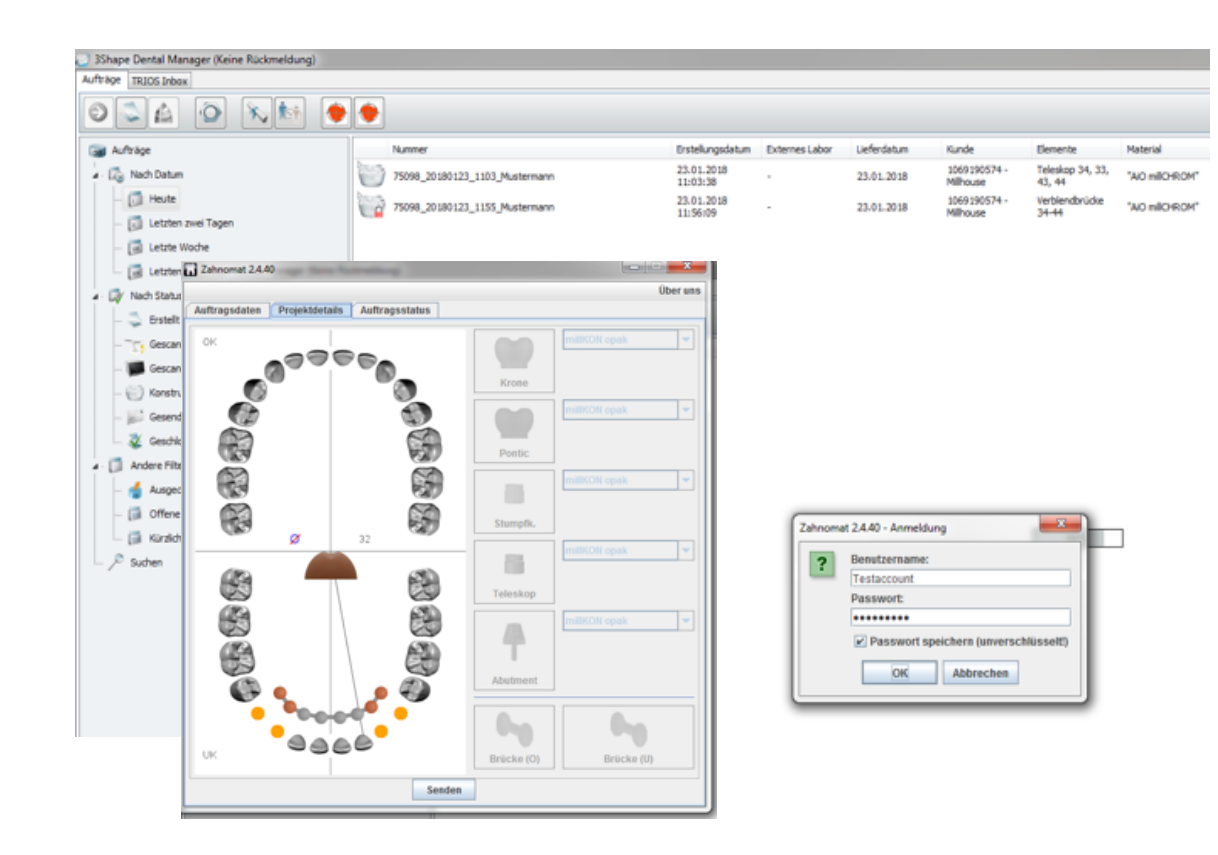

"Zahnomat" öffnet sich selbst, Konstruktion über "Projektdetails" versenden.

 Zweiter Arbeitsschritt "AllinONE Sekundärkonstruktion konstruieren und versenden" abgeschlossen.

# Fertig

### Lieferzeiten

**Datensätze:** 6 Werktage + Versand

#### Modellanlieferung:

8 Werktage + Versand

Keine Fastlane bei AllinONE möglich! Daten- oder Modelleingang muss bis 12:00 Uhr erfolgen.

### millheuse

millhouse GmbH Johannes-Gutenberg-Str. 7 65719 Hofheim am Taunus

www.millhouse.de

## Vielen Dank

Bei Rückfragen stehen wir natürlich gern zur Verfügung!

Telefon: 06122 6004 E-Mail: info@millhouse.de